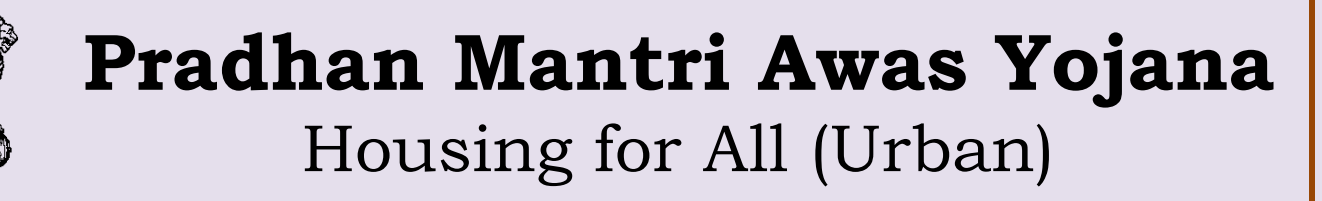

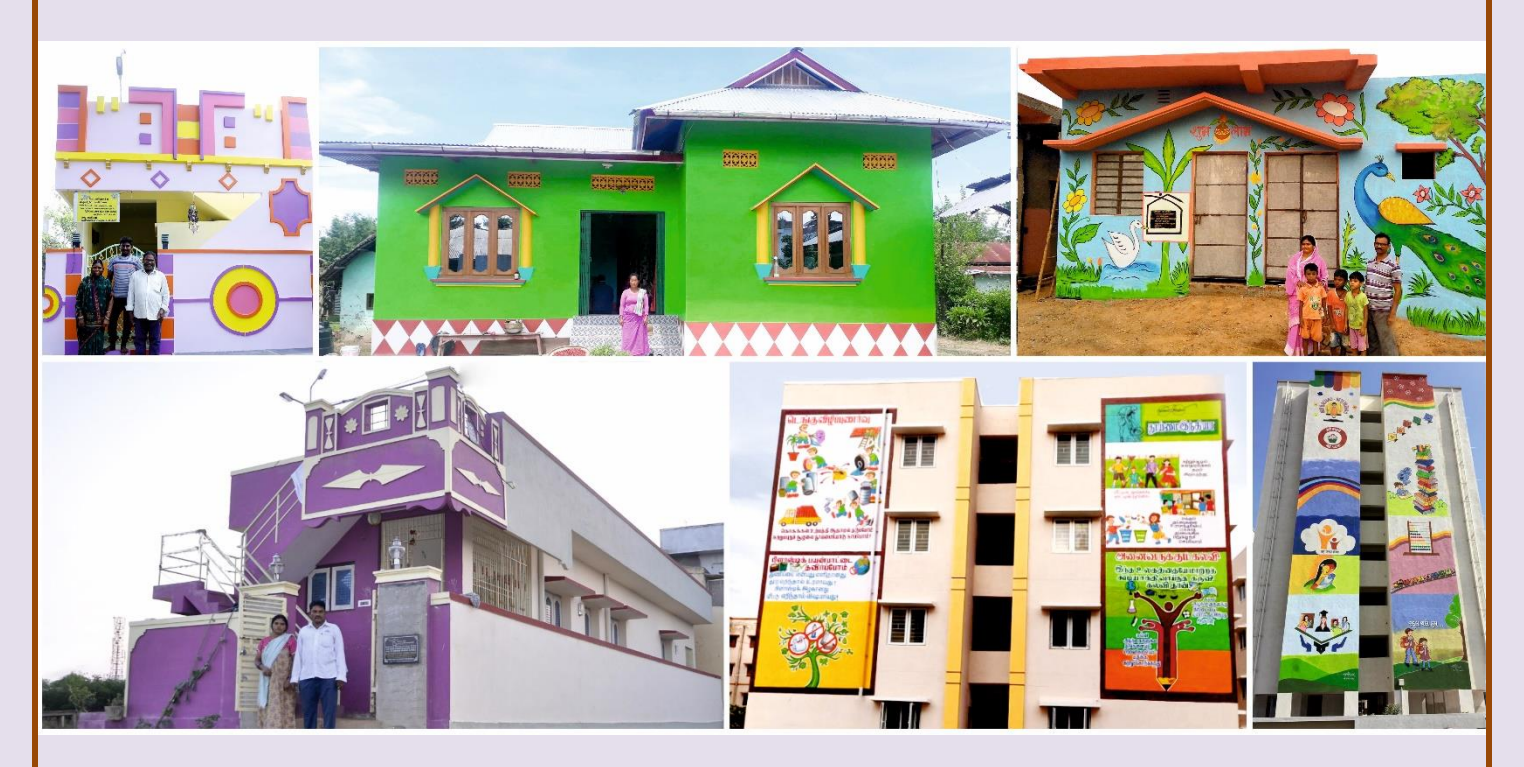

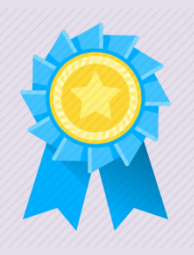

# Manual On How to Apply for PMAY (U) Awards 2019

www.pmay-urban.gov.in

Mission Directorate, PMAY (U) Ministry of Housing and Urban Affairs How to Apply for PMAY (U) Awards 2019

# **Table of Contents**

| S1.No | Title                                                                                                    | Page<br>No |
|-------|----------------------------------------------------------------------------------------------------|------------|
| 1.    | PMAY(U) Awards                                                                                                    |            |
| 2.    | Eligibility for the PMAY(U) awards                                                                                                    | 3          |
| 3.    | Category and Number of Awards                                                                                                    |            |
| 4.    | Submission of Nominations for Awards                                                                                                    | 4          |
| 5.    | Contact details                                                                                                    | 8          |
| 6.    | Submission of Nomination for Parameter D:<br>Outreach and Transparency<br>From State/UT Login<br>State/UT<br>Top 3 Municipalities in each State/UT<br>From Municipal Corporation Login<br>Municipal Corporation | 13         |
| 7.    | Submission of Nomination for Special Awards for<br>Best Practices/Innovation in State/UT<br><b>From State/UT Login</b>                                                                                          | 20         |
| 8.    | Beneficiary Awards for Best Houses<br>Construction<br><b>From State/UT Login</b>                                                                                                    | 28         |
| 9.    | Final Submission of Nomination to the Ministry<br>From State/UT Login                                                                                                    | 35         |

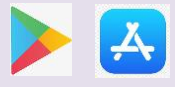

## How to Apply for PMAY (U) Awards 2019 PMAY (U) Award

The Ministry of Housing and Urban Affairs, Government of India has instituted 'PMAY(U)awards for Implementation and Innovation' in order to recognize the outstanding performance by States/UTs, Urban Local Bodies and Beneficiaries under PMAY(U) Mission since inception. The awards have broadly been classified into three levels:

- 1. PMAY(U) Awards for States/ UTs, Municipal Corporations & Municipalities
- 2. CLSS Awards for Primary Lending Institutes (PLIs) and State/UT
- 3. Beneficiary Awards

## Eligibility for the PMAY (U) Awards

All States/UTs, Municipal Corporations & Municipalities are eligible for consideration of the Award. The State Level Nodal Officer/ Mission Director of PMAY (U) shall be the focal person for awards in the respective State/UT. Since Municipal Corporations are eligible to apply directly, the concerned Municipal Commissioner/ Additional Municipal Commissioner will be the focal person. The Municipalities (Municipal Council, Nagar Panchayat) are eligible to apply through their respective State Governments where the State/UT shall be nominating three best performing ULBs based on criteria described in the SoP document.

| S1.<br>No. | Award                                                                       | Group I<br>Awards | Group II<br>Awards | Total Awards |
|------------|-----------------------------------------------------------------------------|-------------------|--------------------|--------------|
| 1          | Best Performing State                                                       | 3                 | 1                  | 4            |
| 2          | Best Performing Municipal Corporation                                       | 3                 | 1                  | 4            |
| 3          | Best Performing Municipalities<br>(Municipal Council, Nagar Panchayat)      | 5                 | 3                  | 8            |
| 4          | Special Awards for Best Practices/Innovation                                | 9                 |                    |              |
| 5          | Best House Construction<br>(for 3 Beneficiaries from each of 35 States/UTs) |                   | 105                |              |

# **Category and Number of Awards**

Note: For further details, please refer to detailed Standard Operating System (SoP) on PMAY (U) Awards.

Website: <u>www.pmay-urban.gov.in</u> Mobile App: PMAY (U) available on

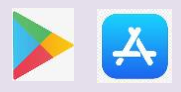

Page **3** of **36** 

#### X How to Apply for PMAY (U) Awards 2019 **Submission of Nominations for Awards** Step 1: Open PMAY (U) website www.pmay-urban.gov.in PMAY (Urban) × PMAY (Urban) × PMAY (U) × + $\leftarrow \rightarrow$ C $\triangleq$ https://pmay-urban.gov.in Apps प्रधान मंत्री आवास योजना-शहरी Y a M A 1 KNOWLEDGE LAB PMAY (U) MIS CONTACT US PMAY(URBAN) PROGRESS GHTC-INDIA Ministry of Housing and Urban Affairs TRANSFORMING URBAN LANDSCAPE

**-Step 2:** Click on Sign-In button (displayed at right hand corner of the home page). On click, system will display login screen as shown below. The user has to enter their login credentials and captcha as shown in screen and click on **"Sign-In"** button.

| ← → X ● https://pmay-urban.gov.in/staff-login | ☆ ©                                                                                                    | 0 : 🗖 |
|-----------------------------------------------|----------------------------------------------------------------------------------------------------|-------|
| III Apps                                      |                                                                                                    |       |
|                                               | Exercise of the second second | *     |
|                                               | Existing User Login !                                                                                                    |       |
|                                               | Username                                                                                                    |       |
|                                               | Le Username.                                                                                                    |       |
|                                               | Password*                                                                                                    |       |
|                                               | ******                                                                                                    |       |
|                                               | <b>2</b>                                                                                                    |       |
|                                               | Captcha Code*                                                                                                    |       |
|                                               | Enter Captcha                                                                                                    |       |
|                                               | SIGN IN                                                                                                    |       |
|                                               | New user ? Register here Forget Password ? Click here                                                                                                    |       |
|                                               |                                                                                                    | - 16  |

Website: <u>www.pmay-urban.gov.in</u>

Mobile App: PMAY (U) available on

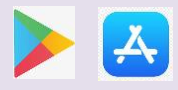

Page **4** of **36** 

#### How to Apply for PMAY (U) Awards 2019

**Step 3:** Each State/UT and Municipal Corporation will login from this screen separately, through their respective login Ids and passwords to submit nominations for PMAY (U) Awards. For Municipality awards, the State/UT will nominate 3 best Municipality performers through State/UTs Login. The username and temporary password of State/UT and Municipal Corporation is being shared to State/UT with the letter.

**Step 4:** On successful login by entering user name and temporary password, system will mandatorily ask user to change password. For changing password, the concerned user has to enter his/her Name, Designation, Mobile number and Email-Id. Once user enters all the details, system will send OTP to entered mobile number and will enable user to change password.

**Step 5:** On successfully change of password, system will prompt user to login again with same user name and changed password.

| 1  |  |     | Kinday of Faces and Albert<br>Basement of Hills | भाग संव<br>मित्रा संवेकल- महरी<br>मित्रा संवेकल- महरी<br>• सर स सम्बद, पर हो प्रपत | Solo Solo Solo Solo Solo Solo Solo Solo |
|----|--|-----|-------------------------------------------------|------------------------------------------------------------------------------------|-----------------------------------------|
| 12 |  |     | Existing User Login                             | I                                                                                  |                                         |
|    |  |     | sinaassam Password*                             |                                                                                    |                                         |
|    |  |     | Captcha Code*                                   |                                                                                    |                                         |
|    |  |     | SIGN IN<br>New user ? Register here             |                                                                                    | Forget Password ? Click here            |
|    |  | 2 1 |                                                 |                                                                                    |                                         |

**Step 6:**After login, upon click on '*Awards*' tab on the left panel bar,the system will display below screen along with the name of the State/UT/Municipal Corporation on the top .

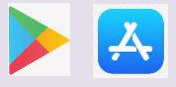

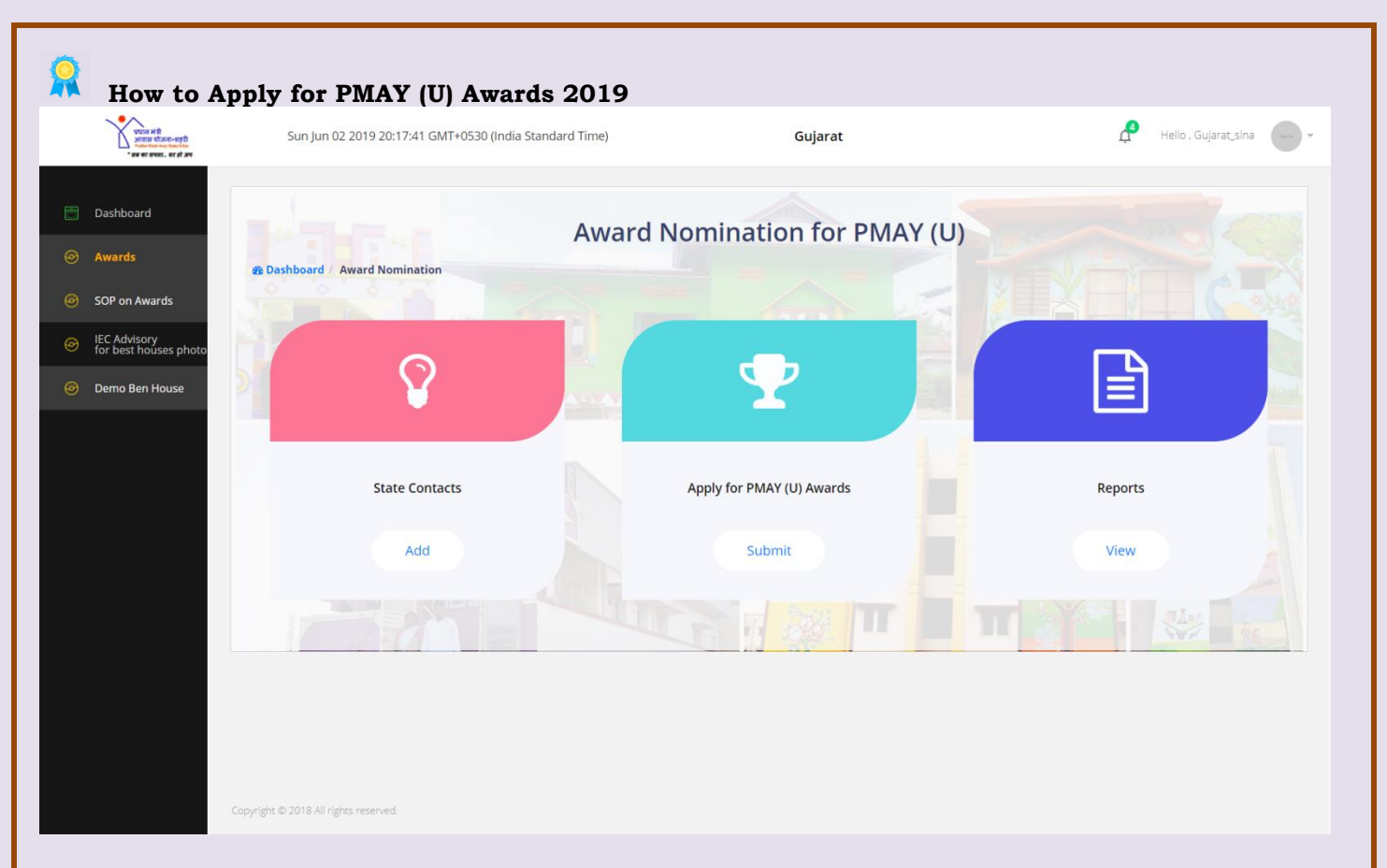

**Step 7:** On left panel, there is an option of "**SOP on Awards**". States/UTs and Municipal Corporation are advised to download and read SOP on awards before submission of nomination for PMAY (U) awards.

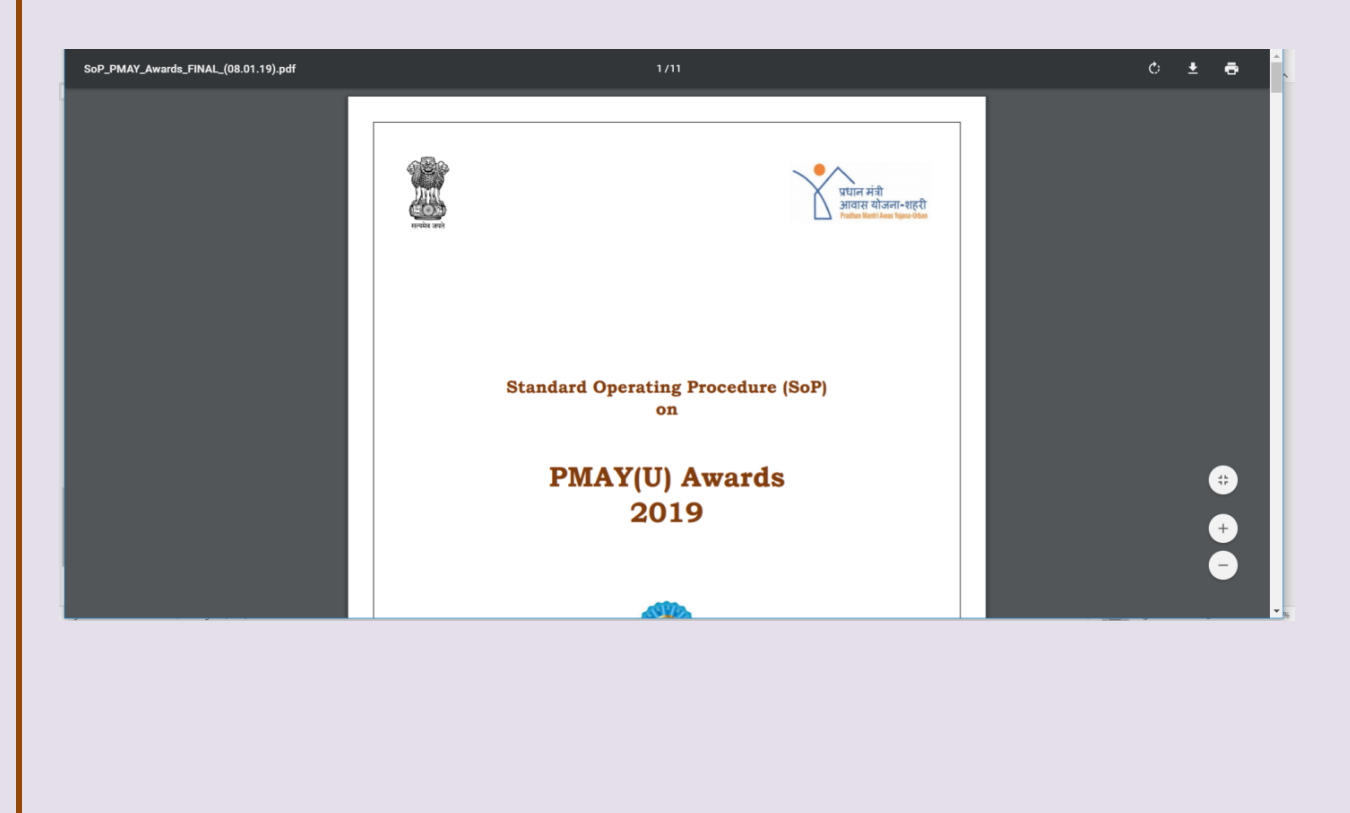

Website: <u>www.pmay-urban.gov.in</u> M

Mobile App: PMAY (U) available on

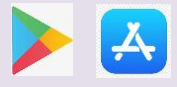

Page 6 of 36

**Step 8**. On clicking on the '*Apply for PMAY (U) Awards*' icon under the State/UT login, following screen will be displayed. (*The screen for Municipal Corporation has been described separately in this document*).

| परान महे<br>अवान वीज्यन-स्वरी<br>"बार से स्वा र से अप                                                     | Sun Jun 02 2019 20:19:56 GMT+0530 (India Standard Time)                       | Gujarat                                           | 🖉 Hello, Gujarat_sina 💮 👻                              |
|----------------------------------------------------------------------------------------------------|-------------------------------------------------------------------------------|---------------------------------------------------|--------------------------------------------------------|
| <ul> <li>Dashboard</li> <li>Awards</li> </ul>                                                             | Dashboard / Award Nomination / PMAY(U) Award Nomination Categories            | PMAY(U) Award Nomination Categories               |                                                        |
| <ul> <li>SOP on Awards</li> <li>IEC Advisory<br/>for best houses photo</li> <li>Demo Ben House</li> </ul> | *                                                                             | 8                                                 | *                                                      |
|                                                                                                    | State/UT and Municipalities (Parameter D:<br>Outreach and Transparency) Award | Special Awards for Best Practices /<br>Innovation | Beneficiary level Award for Best House<br>Construction |
|                                                                                                    | Apply                                                                         | Apply                                             | Apply                                                  |
|                                                                                                    | Nomination By Municipal Composation                                           | Submission of Nomination to Ministry              |                                                        |
|                                                                                                    | View                                                                          | Submit                                            |                                                        |
|                                                                                                    |                                                                               |                                                   |                                                        |

**Step 9:**On clicking '*State/UT/Municipalities*' icon three icons as shown in the screen below will be displayed enabling the user:

- 1. To apply for PMAY(U) Awards
- 2. To enter Contact details of all officers/staff at State/UT level.
- 3. To view Reports related to PMAY (U) Awards.
- 4. To review nomination submitted by Municipal Corporation and forwarding the same to the Ministry.

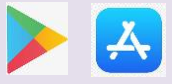

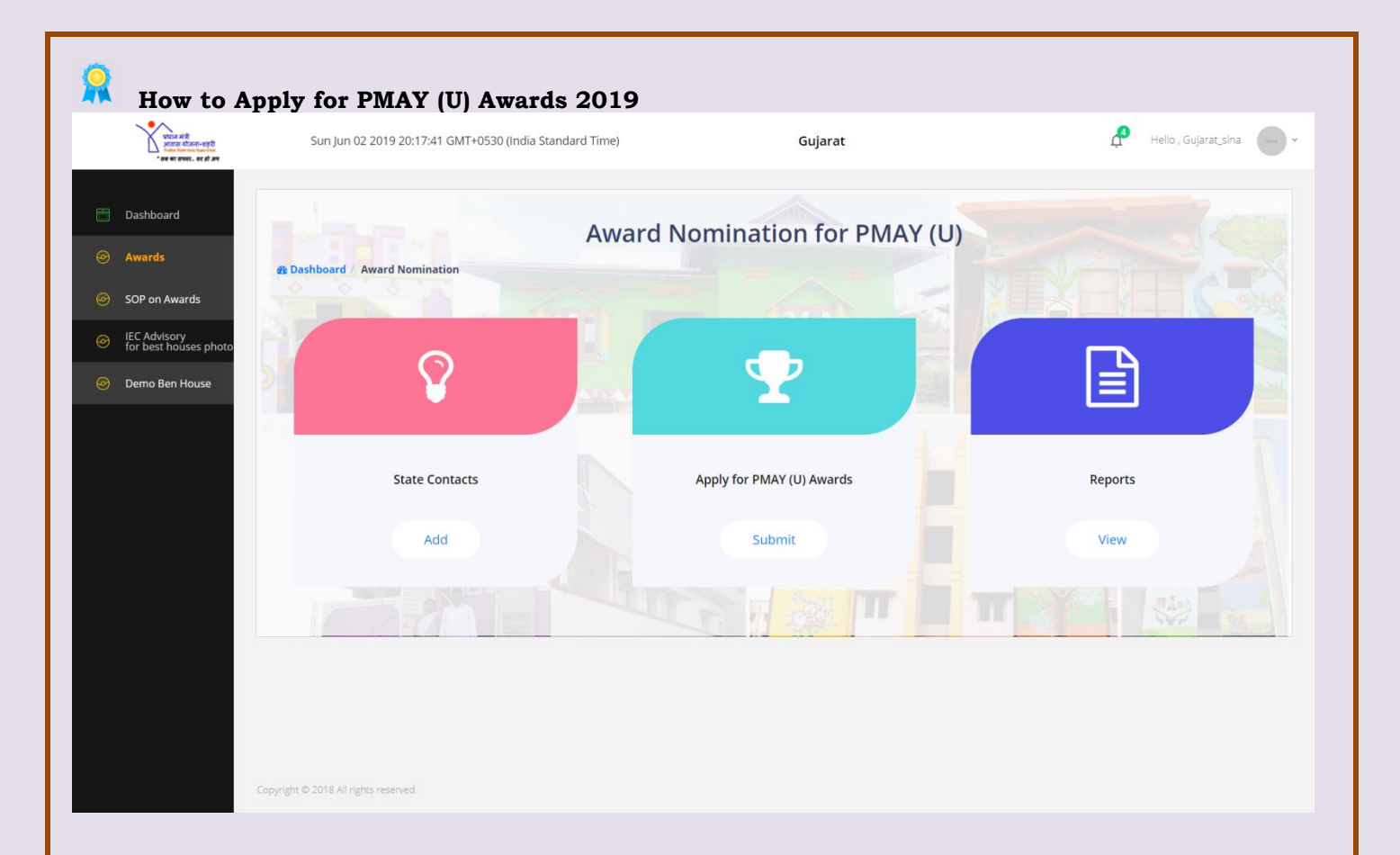

**Step 10:** On Clicking the *"State Contact"* icon, user has to update the contact details of below mentioned officers/Staff at State/UT level as per the screen shown below.

- **1. Mission Director**
- 2. Municipal Commissioner
- 3. SLNA
- 4. IEC Expert
- 5. MIS Expert
- 6. GIS Expert
- 7. SLTC
- 8. CLTC

Note: -The Ministry will send notifications and updates on these entered contact details about PMAY (U) through email and SMS.

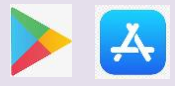

| प्रधान मंगे<br>अवास योजना-शहरी<br>श्वेत प्रकारका प्रकार के अप<br>'सब का सप्ला कर ही अप | Sun Jun 02 2019 20:21:26 GMT+0530 (Ind  | lia Standard Time)                                        | Gujarat               | 📌 Hello , Gujarat_sina 🧰   |
|----------------------------------------------------------------------------------------|-----------------------------------------|-----------------------------------------------------------|-----------------------|----------------------------|
| nboard<br>rds                                                                          | Bashboard / Award Nomination / Award No | Award                                                     | d Nomination Contacts |                            |
| on Awards                                                                              | Designation                             | Name                                                      | Email                 | Phone                      |
| d town.                                                                                | Mission Director                        |                                                           |                       |                            |
| est houses photo                                                                       | Gender                                  | Marital status                                            | Address               | Upload Photo               |
| ) Ben House                                                                            | Male                                    | Single                                                    | ▼ Address             | Choose File No file chosen |
|                                                                                        | Add Contact                             | Single<br>Never Married<br>Married<br>Widowed<br>Divorced |                       |                            |

• Step 11: After updating contact details, click on "Apply for PMAY (U) Awards" icon wherein a separate window will be displayed to the State as shown below. (This screen will not be visible under UT login. However, UT shall automatically be directed to fill in the details as per Parameter D).

| प्रपाल मंत्री<br>आवास योजन-वहरी<br>• सब का काला पर ही जग                    | Sun Jun 02 2019 20:17:41 GMT+0530 (India Standard Time) | Gujarat                   | 📌 Hello , Gujarat_sina 🕒 👻 |
|-----------------------------------------------------------------------------|---------------------------------------------------------|---------------------------|----------------------------|
| <ul> <li>Dashboard</li> <li>Awards</li> </ul>                               | B Dashboard / Award Nomination                          | ard Nomination for PMAY ( |                            |
| SOP on Awards     IEC Advisory     for best houses photo     Demo Ben House |                                                         | Y                         |                            |
|                                                                             | State Contacts                                          | Apply for PMAY (U) Awards | Reports                    |
|                                                                             | Add                                                     | Submit                    | View                       |
|                                                                             |                                                         |                           |                            |
|                                                                             |                                                         |                           |                            |
|                                                                             | Copyright © 2018 All rights reserved.                   |                           |                            |
|                                                                             |                                                         |                           |                            |
|                                                                             |                                                         |                           |                            |
|                                                                             |                                                         |                           |                            |
|                                                                             |                                                         |                           |                            |

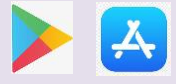

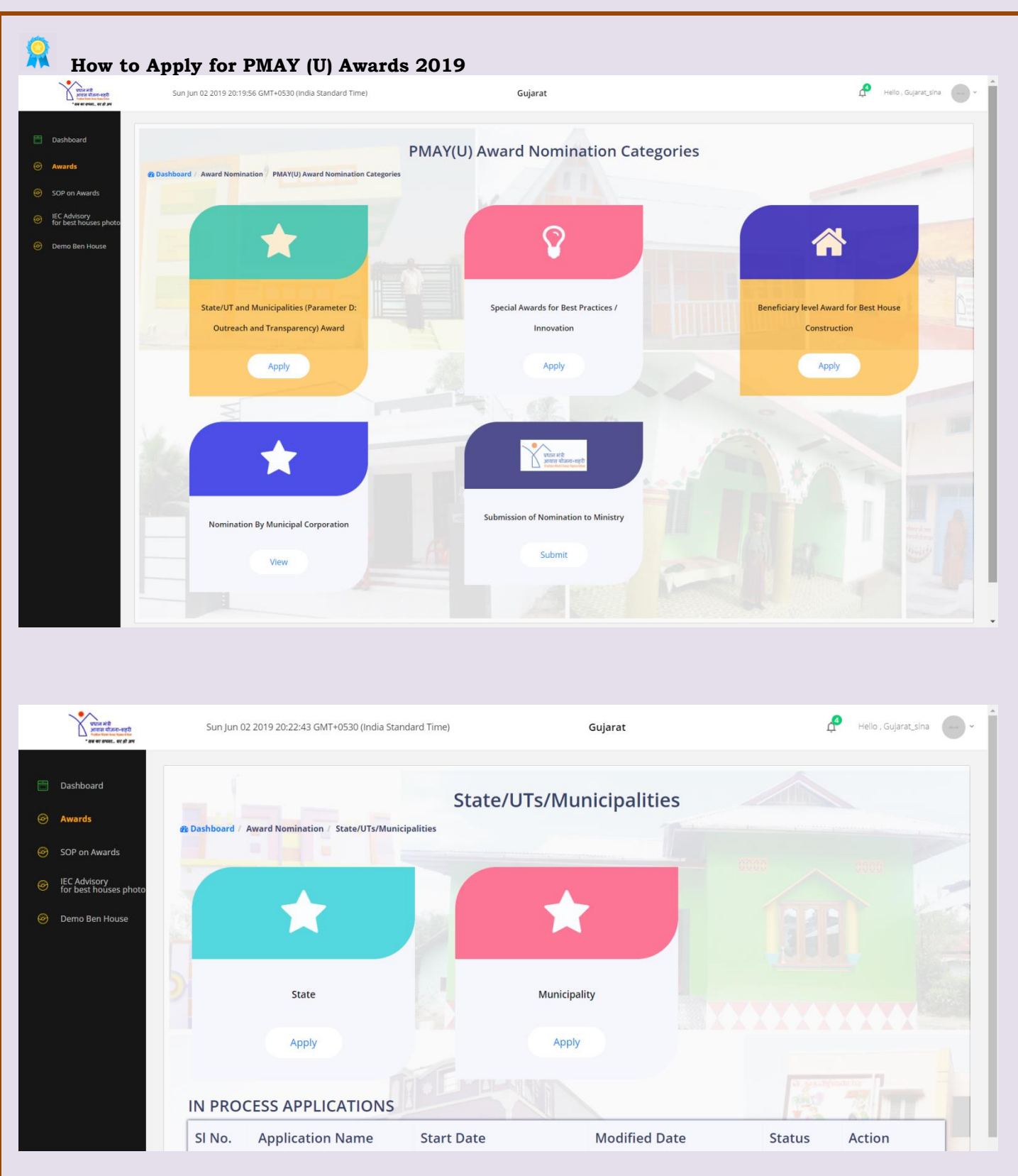

• Using above screen, the State is required to submit the details under Parameter D (for Best State awards) by clicking apply button of **State** icon. On clicking the **Municipalities** icon, the State is required to fill the details under Parameter D for 3 best Municipalities (for Municipal Awards), using ranking report visible under "**Report**" tab in PMAY(U) MIS www.pmaymis.gov.in

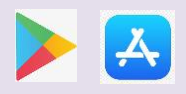

If user is from **Municipal Corporation**, system will directly take the user to fill in the details as per **Parameter D: Outreach and Transparency**. Once Municipal Corporation submits their nomination, system will automatically send nomination to respective State/UT login for review at their end. System will allow State/UT to either forward nomination back to respective Municipal Corporation for further correction of entries in nominations or Forward to Ministry for final submission and evaluation. If State/UT, forward nomination back to the Municipal Corporation, then system will send SMS/email reminder to Municipal Commissioner to login and edit nomination again.

Website: <u>www.pmay-urban.gov.in</u>

Mobile App: PMAY (U) available on

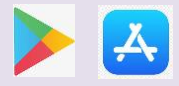

How to Apply for PMAY (U) Awards 2019

1. On successful login by entering user name and temporary password\*, system will mandatorily ask user to change password by entering Name, Designation, Mobile number and Email-Id. Once user enters all the details, system will send OTP to entered mobile number and will enable user to change password.

State/UTs/ 2 Corporations are requested to ensure appropriate authorization/ security Login ID and passwords.

3. Authorized Officials: a) State/UTs level - Mission Director/ Additional Mission Director b) Municipal Corporation -Municipal Commissioner/ Additional **Municipal** Commissioner

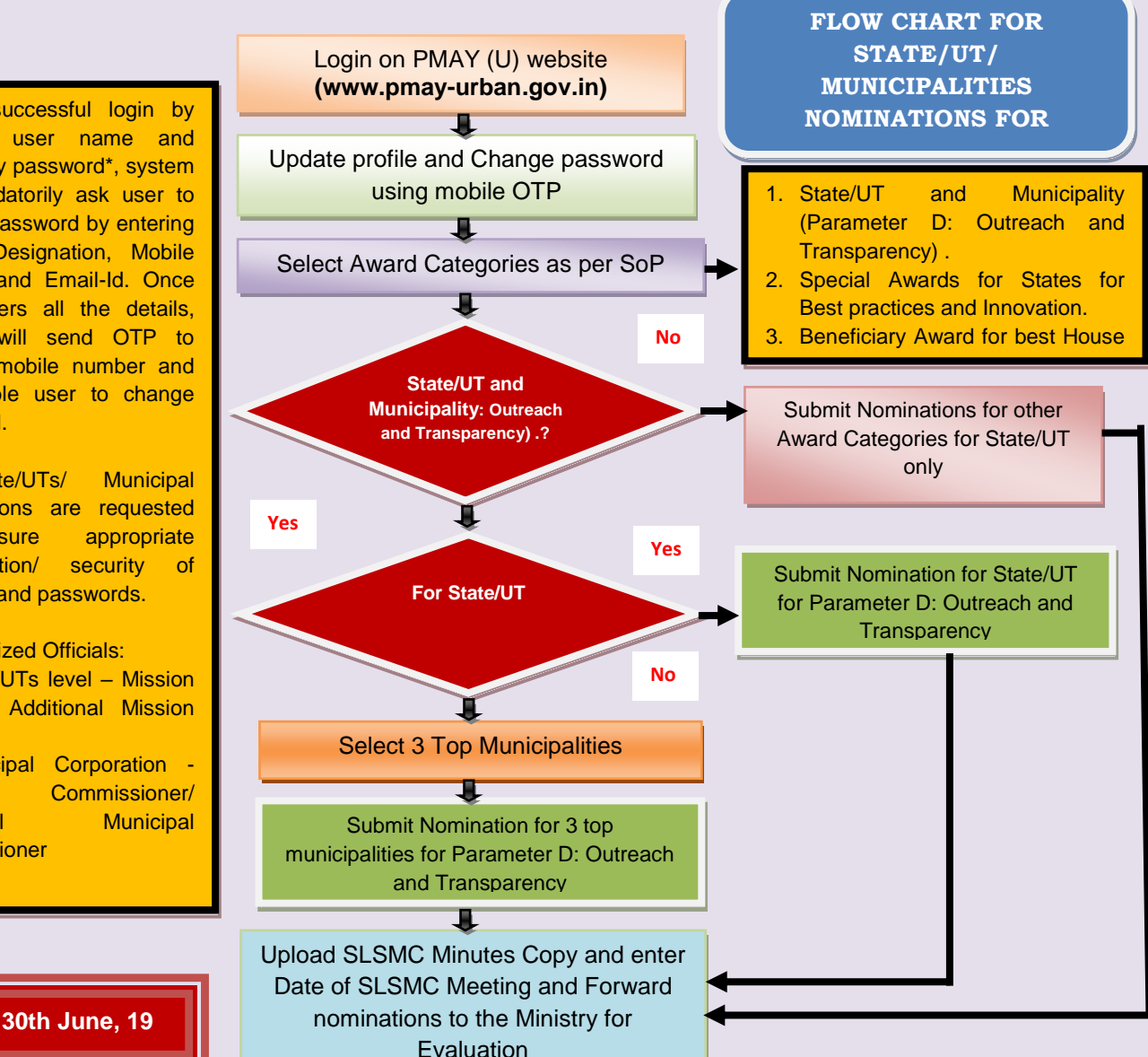

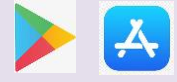

## How to Apply for PMAY (U) Awards 2019 Submission of Nomination for Parameter D: Outreach and Transparency

In order to achieve the goal of **'Housing for All' by 2022**, widespread awareness generation about the Mission and its modalities along with transparency and quality is of vital importance. At the same time, adoption of digital technology such as social media, web portal, Mobile App etc. ensures wide outreach of the Mission. In view of the same, a **weightage of 15 marks** has been assigned. For Parameter D: Outreach and transparency which is category under sections mentioned below:

## I. Best IEC campaigns conducted by States/UTs

Recognising the significance of IEC activities, this section has been given 5 marks. It will be evaluated on the basis of below listed activities with corresponding marks. The documentary evidence of doing these activities needs to be submitted with the nomination.

| S. No. | Indicator                                | Marks |
|--------|------------------------------------------|-------|
| i.     | Documentary (film)                       | 2.0   |
| ii.    | Active Facebook Account                  | 0.5   |
| iii.   | Active Twitter Account                   | 0.5   |
| iv.    | YouTube videos                           | 0.5   |
| v.     | Hoardings & Banners                      | 0.5   |
| vi.    | Brochure/Leaflet/Pamphlet/<br>Newsletter | 0.5   |
| vii.   | Street Plays                             | 0.5   |
|        | Total Marks                              | 5     |

**II. Social Audit & TPQMA:** The State/ULB which has conducted Social Audit and TPQMA will get 1 mark each.

**III. Web portal/ Mobile App on PMAY (U):** The evaluation of this section will be based on the Content, Design & Photos in the Portal/ App.

**IV. Grievance Redressal System:** On presence of the online grievance redressal/helpline/Toll free number and separate help desk for PMAY (U) will get 1 mark each in case these grievance redressals are also functional.

**V. PMAY (U) Logo:** More than 75% presence of logo in all BLC houses will

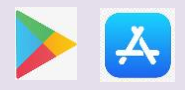

### **Condition to fill nomination for Parameter D:**

- **1. ONE NOMINATION ONLY FROM EACH STATE/UTs.**
- **2. ONE NOMINATION ONLY FROM EACH MUNICIPAL CORPORATION.**
- **3. NOMINATION OF TOP 3 MUNICIPALITIES FROM EACH STATE/UT.**

### Screen to Submit nomination for State/UT

| परान मंग्रे<br>अवास सेजन्म<br>• वर का कार्यप्रदेश                                 | Gujarat                                                                                                    | 📌 Hello , Gujarat, sina 🕘 -                                                                                   |
|-----------------------------------------------------------------------------------|----------------------------------------------------------------------------------------------------|----------------------------------------------------------------------------------------------------|
| <ul> <li>Dashboard</li> <li>Awards</li> </ul>                                     | Parameter D: Outread                                                                                                    | ch And Transparency                                                                                           |
| <ul> <li>SOP on Awards</li> <li>IEC Advisory<br/>for best houses photo</li> </ul> | In order to achieve the goal of 'Housing for All' by 2022, widespread awareness generation about the I<br>time, adoption of digital technology such as social media, web portal, mobile app etc. ensures wide ou                                                                                                    | Mission and its modalities along with transparency and quality is of vital importance. At the same<br>utreach |
| Θ Demo Ben House                                                                  | D. I Best IEC campaigns conducted by States/UTs  i. Documentary (film)  Tute:                                                                                                    | i. Active Twitter Account?<br>Yes<br>NO                                                                       |
|                                                                                   |                                                                                                    |                                                                                                    |
|                                                                                   | Videos Link 1  Photos/Creative  Choose File No file chosen  X  Note: File must be less than: SMB Allowed file type: PALGPG  Vi. Brochure / Leaflet/Pamphlet/ Newsletter  Brochure   Brochure   Brochure/Leaflet/Pamph  Document Name  Choose File No file chosen  Note: File must be less than: SMB Allowed file type: PDF  Vii. Street Plays | Videos Link 1                                                                                                 |

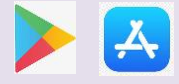

| Allowed tile type: PDI | Gujarat                           |                              |                          | Ļ Hello |
|------------------------|-----------------------------------|------------------------------|--------------------------|---------|
| vii. Street Plays      |                                   |                              |                          |         |
|                        | Choose File No file chosen        | Street Play youtube link Rem | arks 🗶 +                 |         |
| Note: File must be les | s than: 5MB                       |                              |                          |         |
| D. II Social Audi      | it, TPQMA                         |                              |                          |         |
| Social Audit con       | ducted                            |                              | TPQMA visit(s) conducted |         |
| • Yes                  |                                   |                              | O Yes                    |         |
| No D. III Dedicated    | PMAY(U) webpage on State website  |                              | ● No                     |         |
|                        |                                   |                              |                          |         |
| State Website URL:     |                                   |                              | PMAY(U) Page URL:        |         |
| D. IV Grievance        | s redressal mechanism?            |                              |                          |         |
| a) Presence of or      | nline grievance redressal system? |                              | b) Helpline No?          |         |
| • Yes                  |                                   |                              | O Yes                    |         |
| c) Separate help       | desk for PMAY(U)?                 |                              | 0 10                     |         |
| ⊖ Yes                  |                                   |                              |                          |         |
| No D. V PMAY(U) L      | ogo on the houses                 |                              |                          |         |
|                        |                                   |                              |                          |         |
| Percentage of logo or  | I PMAY(U) BLC nouses              |                              |                          |         |
|                        |                                   |                              |                          |         |

## Screen to Submit nomination for Top 3 Municipalities in State/UT

Note: Please submit nominations of 3 top Municipalities based on Ranking report under PMAY (U) MIS system under State Login.

| प्राप्तन मंग्री<br>अवाहय सेविधन-सहरी<br>•वस का कायर सर हो अप                                          | Karnataka 🖉 Helio, Karnataka sina 🐻 -                                                                                                    |
|----------------------------------------------------------------------------------------------------|----------------------------------------------------------------------------------------------------|
| Dashboard     Awards     SOP on Awards     If C Advisory     for best heuses photo     Demo Ben House | Bashbaard / Award Nomination State/UTs/Municipalities / See     Please make sure that details of Municipalities filled in     pertains to top three municipalities selected through PMAY-     Min copality State     Municipality State     Municipality State     Municipality State     D. I Best IEC campaigns conducted by States/UTs                       |
|                                                                                                    | i Locumentary (film)<br>The Coose File No file chosen - Details - Youtube link (if any): ★ ◆<br>Note: File must be less than: SMB<br>Allowed file type: MP4<br>ii. Active Facebook Account? iii. Active Twitter Account?<br>O Yes O Yes<br>No O Yes<br>No O Yes<br>No O Yes<br>No O Yes<br>No O Yes<br>No O Yes<br>No O Yes<br>No O Yes<br>No O Yes<br>No O Yes |
|                                                                                                    | Videos Link 1 Videos Link 2   Videos Link 3 Videos Link 43     Photos/Creative     Choose File No file chosen     Xote: File must be less than: SMB   Aloved file type PHQpG                                                                                                    |
| Website:                                                                                              | Brochure  BrochuresLeafed/Ramp Document/Name Choose File No file chosen  K                                                                                                    |

Page **15** of **36** 

| 1                                                                                                    | (arnataka                                                                     |                                           | 🔏 Hello , Kar |
|----------------------------------------------------------------------------------------------------|-------------------------------------------------------------------------------|-------------------------------------------|---------------|
| vi. Brochure /Leaflet/ Pamphlet/ Newsletter<br>Brochure • – Brochure/Leaflet/Pamp –<br>Note: File must be less than: SMB<br>Allowed file type: PDF<br>vii. Street Plays<br>Street Play Name – Choose File No fil<br>Note: File must be less than: SMB<br>Allowed file tow M4 | Document Name - Choose File No file ch<br>e chosen - Street Play youtube link | - Remarks X +                             |               |
| D. II Social Audit, TPQMA                                                                                                    |                                                                               |                                           |               |
| Social Audit conducted<br>O Yes<br>O No                                                                                                    |                                                                               | TPQMA visit(s) conducted<br>O Yes<br>O No |               |
| D. III Dedicated PMAY(U) webpage on State State Website URL:                                                                                                    | website                                                                       | PMAY(U) Page URL:                         |               |
| D. IV Grievances redressal mechanism?                                                                                                    |                                                                               |                                           |               |
| a) Presence of online grievance redressal sy<br>Ves<br>No<br>c) Separate help desk for PMAY(U)?<br>Ves<br>No                                                                                                    | stem?                                                                         | b) Helpline No?<br>O Yes<br>O No          |               |
| D. V PMAY(U) Logo on the houses                                                                                                    |                                                                               |                                           |               |
|                                                                                                    |                                                                               |                                           |               |

In this category, user will enter following details and submit supporting documents, videos, images, youtube link, URL etc.

| D.I. Best IEC campaigns conducted by States/UTs |                                       |  |  |
|-------------------------------------------------|---------------------------------------|--|--|
| Documentary (film)                              | a) Title: -                           |  |  |
|                                                 | b) Upload Film                        |  |  |
|                                                 | c) Details                            |  |  |
|                                                 | d) Youtube link (if any)              |  |  |
|                                                 |                                       |  |  |
| Active Facebook Account                         | Yes, or No <b>If Yes, then</b>        |  |  |
|                                                 | a) Facebook Account Name              |  |  |
|                                                 | b) Facebook Account Link              |  |  |
| Active Twitter Account                          | Yes or No <b>If Yes, then</b>         |  |  |
|                                                 | a) Twitter Account Name               |  |  |
|                                                 | b) Twitter Account Link               |  |  |
| YouTube Videos                                  | a) Videos Link 1                      |  |  |
|                                                 | b) Videos Link 2                      |  |  |
|                                                 | c) Videos Link 3                      |  |  |
|                                                 | d) Videos Link 4                      |  |  |
|                                                 | Independent YouTube Account Yes/No If |  |  |
|                                                 | Yes, then                             |  |  |
|                                                 | a) Youtube Channel Link               |  |  |
|                                                 |                                       |  |  |

Website: <u>www.pmay-urban.gov.in</u>

Г

Mobile App: PMAY (U) available on

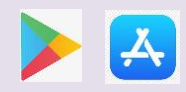

Page **16** of **36** 

| Hoardings & Banners               | Media Plan Implemented                  |  |
|-----------------------------------|-----------------------------------------|--|
|                                   | a) Upload Document 1                    |  |
|                                   | Creative                                |  |
|                                   | b) Upload Document 1                    |  |
| Brochure/Leaflet/Pamphlet/        | a) Document Type                        |  |
| Newsletter                        | b) Brochure/Leaflet/Pamphlet/           |  |
|                                   | Newsletter                              |  |
|                                   | c) Document Name                        |  |
|                                   | d) Upload Document 1                    |  |
| Street Plays                      | a) Street Play Name                     |  |
|                                   | b) Street Play Video upload             |  |
|                                   | c) Street Play youtube link(if any)     |  |
|                                   | d) Remarks                              |  |
| Social Audit, TPQMA               |                                         |  |
| No. of cities for Social Audit    |                                         |  |
| No. of Projects for TPQMA Audit   |                                         |  |
| Dedicated PMAY(U) webpage on Sta  | te/UT website                           |  |
| State/UT website URL              |                                         |  |
| PMAY(U) webpage URL               |                                         |  |
| Grievances redressal mechanism    |                                         |  |
| Presence of the online grievance  | Yes or No If Yes, Details               |  |
| redressal system                  |                                         |  |
| Helpline No                       | Yes or No If Yes, Number                |  |
|                                   |                                         |  |
| Separate help desk for PMAY (U)   | Yes or No If Yes, Details               |  |
| Any MIS System of submission of   | Details                                 |  |
| grievance                         |                                         |  |
| PMAY Logo on the houses           |                                         |  |
| Percentage of Logo on PMAY(U) BLC |                                         |  |
| houses                            |                                         |  |
| Note: Nominations will be verifie | ed from random verification of complete |  |
| house geo-tagged.                 |                                         |  |

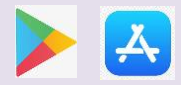

#### Note:

V

Once Municipal Corporation submits their nomination from their separate login user name and password, system will automatically send nomination to respective State/UT for review at their end. System will allow State/UTs to **either** forward nomination back to respective Municipal Corporation for further correction of entries in nominations **or** Forward to Ministry for final submission and evaluation. If State/UT, forward nomination back to the Municipal Corporation, then system will send SMS/email reminder to Municipal Commissioner to login and edit nomination again.

| D. IV Grievances redressal mechanism?<br>a) Presence of online grievance redressal system?<br>• Yes | b) Helpline No?<br>O Yes           |   |
|----------------------------------------------------------------------------------------------------|------------------------------------|---|
| <ul> <li>No</li> <li>c) Separate help desk for PMAY(U)?</li> <li>Yes</li> <li>No</li> </ul>         | • No                               |   |
| D. V PMAY(U) Logo on the houses                                                                     |                                    |   |
| Percentage of logo on PMAY(U) BLC houses                                                            | 23                                 |   |
| Any Other Details:                                                                                  |                                    |   |
| Not.                                                                                                |                                    |   |
| Sina Remarde:                                                                                       |                                    | _ |
| Sina Kemaras.                                                                                       |                                    |   |
|                                                                                                    |                                    |   |
| Send to Ministry Send back to Municipal Corporation                                                 |                                    |   |
|                                                                                                    |                                    |   |
|                                                                                                    |                                    |   |
| Copyright © 2018 All rights reserved.                                                               |                                    |   |
|                                                                                                    |                                    |   |
|                                                                                                    |                                    |   |
|                                                                                                    |                                    |   |
|                                                                                                    |                                    |   |
|                                                                                                    |                                    |   |
|                                                                                                    |                                    |   |
|                                                                                                    |                                    |   |
|                                                                                                    |                                    |   |
|                                                                                                    |                                    |   |
|                                                                                                    |                                    |   |
| ehsite: www.nmay-urban.gov.in                                                                       | Mohile Ann: PMAV (II) available on |   |
| www.pillay urball.gov.ill                                                                           |                                    |   |
|                                                                                                    | Page <b>18</b> of <b>36</b>        |   |

1. On successful login by entering user name and temporary password\*, system will mandatorily ask user to change password by entering Name, Designation, Mobile number and Email-Id. Once user enters all the details, system will send OTP to entered mobile number and will enable user to change password.

2. State/UTs/ Municipal Corporations are requested to ensure appropriate authorization/ security of Login ID and passwords.

3. Authorized Officials:
a) State/UTs level – Mission
Director/ Additional Mission
Director
b) Municipal Corporation -Municipal Commissioner/
Additional Municipal

Commissioner

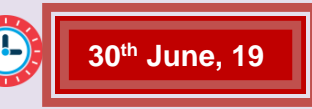

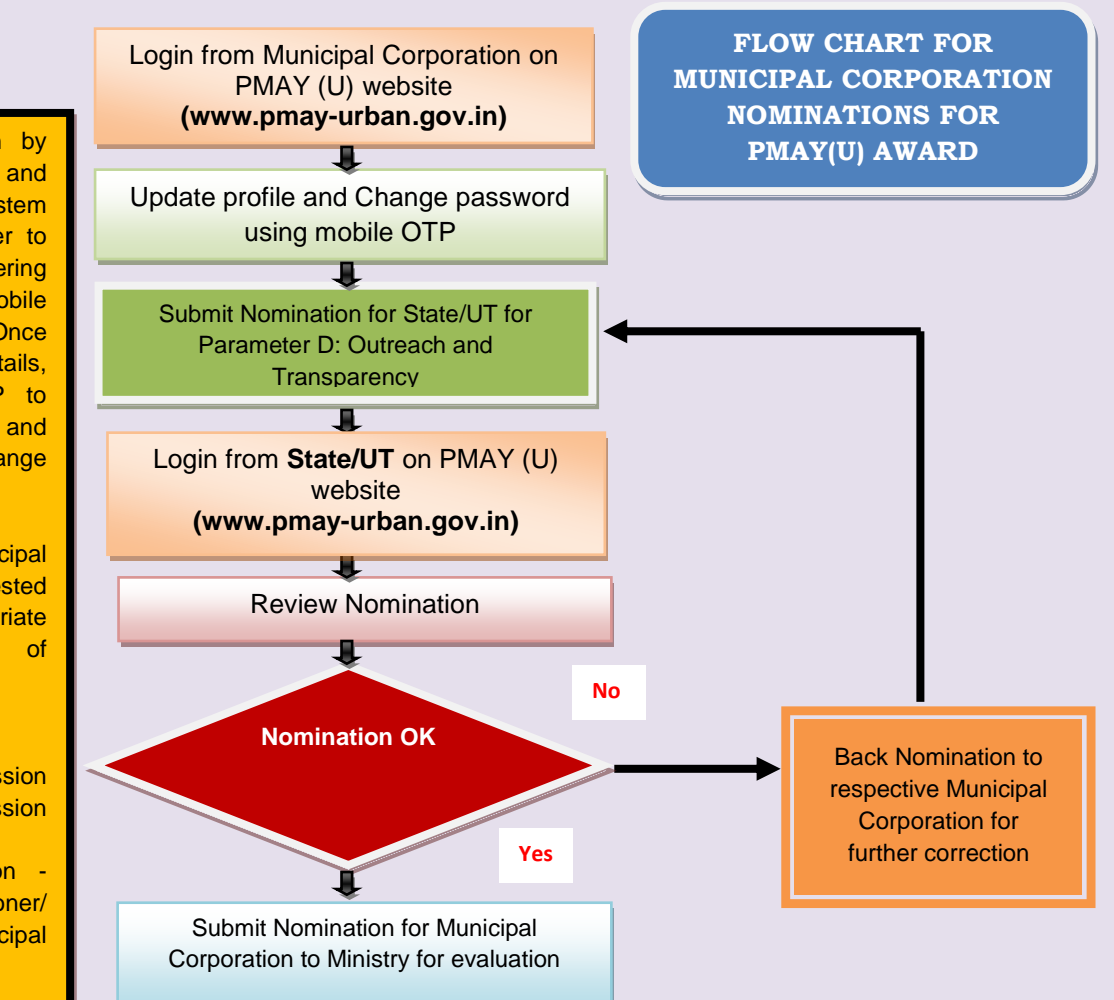

Website: <u>www.pmay-urban.gov.in</u> Mot

Mobile App: PMAY (U) available on

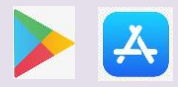

## How to Apply for PMAY (U) Awards 2019 Submission of Nomination for Special Awards for Best Practices/Innovation in State

These State/UT level awards are conceived for special recognition to the best practices by the State/UTs with respect to innovation in policy, design, construction, monitoring, project, convergence etc. There will be no scoring mechanism for these awards. Being special category awards, the award Screening Committee will recommend and Empowered Committee would decide the winner in each subcategory. The State/UT might need to make a presentation before the screening committee which will be communicated at appropriate stage. The members of the Committee may also visit the States for final selection for the award in each sub-category. It may be noted that submission of nomination under this category is optional.

For submission of nomination under this category user has to click on second icon i.e. **"Special Award for Best Practices/Innovation"** as shown in below screen. Only one nomination under each category of award is allowed from State/UT. However, State/UT can submit nomination under multiple categories.

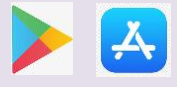

| प्रधान मही<br>अवस्य सीमान-शत्री<br>"सर सा समा, सा से अप | Sun Jun 02 2019 20:35:55 GMT+0530 (India Standard Time)               | Karnataka                            | 🗗 Hello, Karnataka_sina                |
|---------------------------------------------------------|-----------------------------------------------------------------------|--------------------------------------|----------------------------------------|
| hboard                                                  | PN                                                                    | /AY(U) Award Nomination Categori     | es                                     |
| ards                                                    | 22 Dashboard / Award Nomination / PMAY(U) Award Nomination Categories |                                      |                                        |
| on Awards                                               |                                                                       |                                      |                                        |
| Advisory<br>best houses photo                           |                                                                       | 0                                    |                                        |
| no Ben House                                            |                                                                       |                                      |                                        |
|                                                         |                                                                       |                                      |                                        |
|                                                         | State/UT and Municipalities (Parameter D:                             | Special Awards for Best Practices /  | Beneficiary level Award for Best House |
|                                                         | Outreach and Transparency) Award                                      | Innovation                           | Construction                           |
|                                                         | Apply                                                                 | Apply                                | Apply                                  |
|                                                         |                                                                       |                                      |                                        |
|                                                         | 3                                                                     |                                      |                                        |
|                                                         |                                                                       | Viere et d                           |                                        |
|                                                         |                                                                       |                                      |                                        |
|                                                         |                                                                       |                                      |                                        |
|                                                         | Nomination By Municipal Corporation                                   | Submission of Nomination to Ministry |                                        |
|                                                         |                                                                       | Submit                               |                                        |

On click of the icon, system will display below screen to submit nomination for State under 8 categories of Awards: -

| Start Hill<br>Start Hard Seat - Start<br>" Are an areas, and an        | Karnataka                                                                                                    | 🔏 Hello , Karnataka_sina                                                                                                    |
|------------------------------------------------------------------------|----------------------------------------------------------------------------------------------------|----------------------------------------------------------------------------------------------------|
| ashboard<br>wards<br>OP on Awards<br>C Advisory<br>r best houses photo | Special Awards For Best Practices / Innovation  © Dashboard / Award Nomination / Special Awards for Best Practices / Innovation  These State/UT level awards are conceived for special recognition to the best practices by the State/UTs with respect to innovation in policy, de There will be no scoring mechanism for any of these awards. Being special category awards, the award screening committee will recommend a category awards, the award screening committee will recommend a category awards, the award screening committee will recommend a category awards. Heading a committee will recommend a category awards. Heading a category awards, the award screening committee will recommend a category awards. Heading a category awards are category awards. Heading a category awards are category awards. Heading a category awards are category awards. Heading a category awards are category awards. Heading a category awards are category awards are category awards. Heading a category awards are category awards are category awards are category awards. Heading a category awards are category awards are category awards are category awards are category awards are category awards. Heading a category awards are category awards are category awards are category awards are category awards. Heading a category awards are category awards are category awards are category awards are category awards are category awards are category awards are category awards are category awards are category awards are category are category are are are are are are are are are are | esign, construction, monitoring, project, convergence etc.<br>and Empowered Committee would decide the winner in<br>te onmination in each sub-category of social awards |
| emo Ben House                                                          | I. Project Monitoring methods/Tools                                                                                                    |                                                                                                    |
|                                                                        | The selection of the award will be on the basis of best innovative mechanism to monitor the progress of PMAY (U) project apart from regular<br>mechanism such as geo-tagging, field visit etc. The nomination should include the details on:<br>1. Methodology/Process (online-offline)<br>2. No. of projects and DUs monitored<br>3. Levels of monitoring<br>4. Frequency of monitoring<br>5. Manpower involved                                                                                                    | Choose File No file chosen *Atach pdf<br>documents any, The document site of Nex 500to will be allowed . While scanning use<br>gray scale with max 500 dpc.             |
|                                                                        | II. Policy Initiatives to promote affordable housing, which has resulted in transformation of the lives of urban poor                                                                                                    |                                                                                                    |
|                                                                        | The State/UT best policy to promote affordable housing, which has resulted in transformation of the lives of urban poor. Thus nomination<br>should bring out following aspects clearly:<br>1. Providing land rights/patta to landless (lease or ownership)<br>2. No. of beneficiaries<br>3. Efforts on financial inclusion-tie up with banks for Ioan<br>4. Collection of beneficiary share                                                                                                    | Choose File No file chosen "Attesh pdf<br>documents only. The discurses title of Mar 500b will be allowed . While scanning use<br>gwy scale with mar 500 dp.            |

4

Page **21** of **36** 

| Karnataka                                                                                                    | 🐣 🛛 Hello , Karn                                                                                                    |
|----------------------------------------------------------------------------------------------------|----------------------------------------------------------------------------------------------------|
| The State/UT best policy to promote affordable housing, which has resulted in transformation of the lives of urban poor. Thus nomination<br>should bring out following aspects clearly:<br>1. Providing land rights/patta to landless (lease or ownership)<br>2. No. of beneficiaries<br>3. Efforts on financial inclusion-tie up with banks for Ioan<br>4. Collection of beneficiary share                                                                                                    | Choose File No file chosen *4m<br>documents only The document are of Max 500b will be allowed . While<br>proj claw with max 300 dpt.                                                             |
| III. Adoption of fast track and alternate construction technologies for AHP/ISSR houses                                                                                                    |                                                                                                    |
| This award is to recognize the State/UT adopting fast track and alternate construction technology for AHP/ISSR houses. It will be evaluated<br>the basis of percentage of total AHP/ISSR houses using alternate technology against total grounded houses. Thus the proposal should fur<br>following details:<br>1. Description of technology<br>2. No. of houses constructed through new technology<br>3. Completion period<br>4. Cost of each house unit<br>5. Adoption of green technology<br>6. Earthquake/disaster resilience features<br>7. SoR for new technology by the State<br>8. Any other innovative feature-solar, energy efficient                                                                                                    | Choose File No file chosen *Ars<br>documents poly. The document size of Mar 500to will be allowed . Whit<br>gray scale with mar 300 dgi.                                                         |
| V. Community Mobilization Initiative activity in project implementation, social audit, training, women empowerment                                                                                                    |                                                                                                    |
|                                                                                                    |                                                                                                    |
| ommunity Mobilization Initiative activity in project implementation, social audit, training, women empowerment                                                                                                    | Choose File No file chosen *Atm<br>documents only. The document size of Mark 500ks will be allowed . White<br>grey state with mark 300 dp.                                                       |
| Community Mobilization Initiative activity in project implementation,social audit,training,women empowerment                                                                                                    | Choose File         No file chosen         **##           documents enty, "Ne document site of Max 500bs will be allowed. While<br>enty site with max 300 dpt.         **##                      |
| Community Mobilization Initiative activity in project implementation, social audit, training, women empowerment<br>Karnataka<br>V. Best AHP Project on Public land                                                                                                    | Choose File         No file chose         ***           documents only, The document size of Mark 505bb will be allowed.         ***                                                             |
| Community Mobilization Initiative activity in project implementation, social audit, training, women empowerment Karnataka V. Best AHP Project on Public land The selection for this award will be based on completed AHP project on public land on combination of factors including The selection for this award will be based on completed AHP project on public land on combination of factors including                                                                                                    | Choose File         No file choose         *****           accountents enty, The documents tas of Mar SDBbb will be allowed.         *****                                                       |
| Community Mobilization Initiative activity in project implementation, social audit, training, women empowerment Karnataka V. Best AHP Project on Public land The selection for this award will be based on completed AHP project on public land on combination of factors including 1. State policy 2. Design parameters & Aesthetics 3. Green initiatives 4. Conversence                                                                                                    | Choose File       No file chose       *****         documents any, The document star of Mark SObb will be allowed. White any start with mark 300 doc.       ************************************ |
| Community Mobilization Initiative activity in project implementation, social audit, training, women empowerment Karnataka V. Best AHP Project on Public land The selection for this award will be based on completed AHP project on public land on combination of factors including 1. State policy 2. Design parameters & Aesthetics 3. Green initiatives 4. Convergence 5. Completion period 6. No. of EWS beneficiaries in the project 7. Connectivity with public transport 8. Provision of basic infrastructure                                                                                                    |                                                                                                    |
| Community Mobilization Initiative activity in project implementation, social audit, training, women empowerment<br>Karnataka V. Best AHP Project on Public land The selection for this award will be based on completed AHP project on public land on combination of factors including 1. State policy 2. Design parameters & Aesthetics 3. Green initiatives 4. Convergence 5. Completion period 6. No. of EWS beneficiaries in the project 7. Connectivity with public transport 8. Provision of basic infrastructure 9. Occupancy details * texe: AHP project taken up by all implementing agencies including Urban Development Authorities                                                                                                    |                                                                                                    |
| Community Mobilization Initiative activity in project implementation, social audit, training, women empowerment<br>Karnataka V. Best AHP Project on Public land The selection for this award will be based on completed AHP project on public land on combination of factors including 1. State policy 2. Design parameters & Aesthetics 3. Green initiatives 4. Convergence 5. Completion period 6. No. of EWS beneficiaries in the project 7. Connectivity with public transport 8. Provision of basic infrastructure 9. Occupancy details * Note: AHP project taken up by all implementing agencies including Urban Development Authorities VL Best AHP Project on Private land                                                                                                    |                                                                                                    |
| Community Mobilization Initiative activity in project implementation, social audit, training, women empowerment           Karnataka           V. Best AHP Project on Public land           The selection for this award will be based on completed AHP project on public land on combination of factors including           1. State policy           2. Design parameters & Aesthetics           3. Green initiatives           4. Convergence           5. Completion period           6. No. of EVS beneficiaries in the project           7. Connectivity with public transport           8. Provision of basic infrastructure           9. Occupancy details           * Nee: AHP project on Private land           VI. Best AHP Project on Private land           In order to promote affordable housing on private land the award will recognize the best project as nominated by State/UTs. The selection for this award will recognize the best project as nominated by State/UTs. The selection for this award will be based on combination of factors including grounding, policy, design, aesthetic, green initiatives and convergence.                                                                                                    |                                                                                                    |
| Community Mobilization Initiative activity in project implementation, social audit, training, women empowerment  Karnataka  V. Best AHP Project on Public land  The selection for this award will be based on completed AHP project on public land on combination of factors including  1. State policy 2. Design parameters & Aesthetics 3. Green initiatives 4. Convergence 5. Completion period 6. No. of EVS beneficiaries in the project 7. Connectivity with public transport 8. Provision of basic infrastructure 9. Occupancy details ** Nete: AHP Project on Private land  In order to promote affordable housing on private land the award will recognize the best project as nominated by State/UTs. The selection For this award will be based on combination of factors including grounding, policy, design, aesthetic, green initiatives and convergence. Promotion of developers for affordable housing 1. State policy 2. Design parameters & Aesthetics 3. Green initiatives 4. Design parameters & Aesthetics 4. Design parameters affordable housing 4. Design parameters & Aesthetics 5. Completion of developers for affordable housing 5. State policy 6. Design parameters & Aesthetics 7. State policy 7. Design parameters & Aesthetics 7. State policy 7. Design par |                                                                                                    |

Website: <u>www.pmay-urban.gov.in</u> Mobile App: PMAY (U) available on

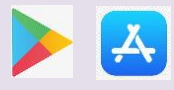

Page **22** of **36** 

| VII. Best ISSR Project         The State with highest number of completed houses under ISSR project as on 31st May 2019 will be rewarded. The factors of evaluation would include:         1. Existence of Slum Rehabilitation policy of the State         2. No. of slum dwellers rehabilitated         3. Completion period         4. Convergence         5. Occupancy                                                                                                    | "Attach pof<br>allowed . While scanning r |
|----------------------------------------------------------------------------------------------------|-------------------------------------------|
| The State with highest number of completed houses under ISSR project as on 31st May 2019 will be rewarded. The factors of evaluation would include:  1. Existence of Slum Rehabilitation policy of the State 2. No. of slum dwellers rehabilitated 3. Completion period 4. Convergence 5. Occupancy                                                                                                    | "Attach pdf<br>allowed . While scanning r |
| 1. Existence of Slum Rehabilitation policy of the State       Announce ID         2. No. of slum dwellers rehabilitated       Choose File. No file chosen         3. Completion period       Choose File. No file chosen         4. Convergence       Soccupancy                                                                                                    | *Attach pdf<br>allowed . While scanning ( |
| 2. No. of slum dwellers rehabilitated     Choose File     No file choosen       3. Completion period     Convergence     Socuments and the store of Mass 3006 will be allor gety state with mars 300 dpl.       5. Occupancy     Socuments and the store of Mass 3006 will be allor gety state with mars 300 dpl.                                                                                                    | *Attach pdf<br>allowed . While scanning ( |
| S. Completion period     4. Convergence     5. Occupancy                                                                                                    | allowed . While scanning i                |
| 5. Occupancy                                                                                                    |                                           |
|                                                                                                    |                                           |
| The State/ UTs having maximum projects of convergence with other GoI schemes/ State schemes would be selected for award. Thus the proposal should mention: 1. Number of schemes converged with PMAY 2. No. of Hts benefited 3. No. of projects with convergence 3. No. of projects with convergence 3. No. of projects with co | "Attach pdf<br>allowed . While scanning   |

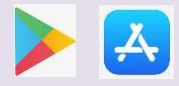

User has to upload supporting documents, videos, images, YouTube link, URLS etc as per categories mentioned below: -

| S.No | State Name                                                                                                    |                               |
|------|----------------------------------------------------------------------------------------------------|-------------------------------|
| 1.   | <ul> <li>Project Monitoring methods/Tools:<br/>The selection of the award will be on the basis<br/>of best innovative mechanism to monitor the<br/>progress of PMAY (U) project apart from<br/>regular mechanism such as geo-tagging, field<br/>visit etc. The nomination should include the<br/>details on: <ul> <li>Methodology/Process (online-offline)</li> <li>No. of projects and DUs monitored</li> <li>Levels of monitoring</li> <li>Frequency of monitoring</li> <li>Manpower involved</li> </ul> </li> </ul> | Upload Supporting<br>Document |
| 2.   | <ul> <li>Policy Initiatives</li> <li>The State/UT best policy to promote affordable housing, which has resulted in transformation of the lives of urban poor. Thus, nomination should bring out following aspects clearly: <ul> <li>Providing land rights/patta to landless (lease or ownership)</li> <li>No. of beneficiaries</li> <li>Efforts on financial inclusion-tie up with banks for loan</li> <li>Collection of beneficiary share</li> </ul> </li> </ul>                                                      | Upload Supporting<br>Document |

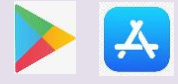

| 3. | <ul> <li>Adoption of fast track and alternate construction technologies for AHP/ISSR houses.</li> <li>This award is to recognize the State/UT adopting fast track and alternate construction technology for AHP/ISSR houses. It will be evaluated on the basis of percentage of total AHP/ISSR houses using alternate technology against total grounded houses. Thus, the proposal should furnish following details:         <ul> <li>Description of technology</li> <li>No. of houses constructed through new technology</li> <li>Completion period</li> <li>Cost of each house unit</li> <li>Adoption of green technology</li> <li>Earthquake/disaster resilience features</li> <li>SoR for new technology by the State</li> <li>Any other innovative feature-solar, energy efficient</li> </ul> </li> </ul> | Upload Supporting<br>Document                                                   |
|----|----------------------------------------------------------------------------------------------------|---------------------------------------------------------------------------------|
| 4. | Community Mobilization Initiative activity<br>in project implementation, social audit,<br>Training, women empowerment.                                                                                                    | Upload Supporting<br>Document                                                   |
| 5. | Best AHP Project on Public land:         The selection for this award will be based on completed AHP project on public land on combination of factors including         • State policy         • Design parameters & Aesthetics         • Green initiatives         • Convergence         • Completion period                                                                                                    | Annexure ID<br>( as per PMAY(U) MIS<br>system)<br>Upload Supporting<br>Document |
|    | <ul> <li>No. of EWS beneficiaries in the project</li> <li>Connectivity with public transport</li> <li>Provision of basic infrastructure</li> <li>Occupancy details</li> </ul>                                                                                                    |                                                                                 |

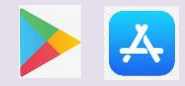

| How t | to Apply for PMAY (U) Awards 2019                                                                                                    |                                                                                 |
|-------|----------------------------------------------------------------------------------------------------|---------------------------------------------------------------------------------|
| 6.    | <ul> <li>Best AHP Project on Private land:<br/>In order to promote affordable housing on private land the award will recognize the best project as nominated by State/UTs. The selection for this award will be based on combination of factors including grounding, policy, design, aesthetic, green initiatives and convergence.</li> <li>Promotion of developers for affordable housing</li> <li>State policy</li> <li>Design parameters &amp; Aesthetics</li> <li>Green initiatives</li> <li>Convergence</li> <li>Completion period</li> <li>No. of EWS beneficiaries in the project</li> <li>Connectivity with public transport</li> <li>Provision of basic infrastructure</li> <li>Occupancy details</li> </ul> | Annexure ID<br>( as per PMAY(U) MIS<br>system)<br>Upload Supporting<br>Document |
| 7.    | Best ISSR Project:<br>The State with highest number of completed<br>houses under ISSR project as on 31st May<br>2019 will be rewarded.The factors of<br>evaluation would include:• Existence of Slum Rehabilitation policy<br>of the State<br>• No. of slum dwellers rehabilitated<br>• Completion period<br>• Convergence<br>• Occupancy                                                                                                    | Annexure ID<br>( as per PMAY(U) MIS<br>system)<br>Upload Supporting<br>Document |
| 8.    | Convergence No of projects convergence<br>with otherGol schemes/ State schemesThe State/ UTs having maximum projects of<br>convergence with other Gol schemes/ State<br>schemes would be selected for award. Thus<br>the proposal should mention:• Number of schemes converged with<br>PMAY• No. of HHs benefited<br>• No. of projects with convergence                                                                                                    | Upload Supporting<br>Document                                                   |

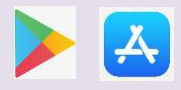

### Note:

- 1. State can edit their nominations till final submission of nominations.
- 2. After successfully submission of SLSMC minutes and forwarding of nomination to the Ministry, system will not allow user to edit their nomination entries.

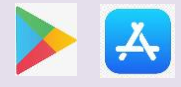

## **Beneficiary Awards for Best Houses Construction**

The States/UTs are required to send photographs of 10 best aesthetically constructed BLC houses. Transparent mechanism should be adopted in selection of these 10 houses. These 10 houses are to be selected from pool of 3 best houses photos selected from each ULB.

The Ministry of Housing and Urban Affairs (MoHUA) has launched PMAY (U) mobile application on 14<sup>th</sup>Feb 2019 which allows beneficiaries of PMAY(U): 1. to capture and upload 02 high resolution photographs of completed houses along with their families; 2. to capture and upload 02 selfies of beneficiary with her house and 3. to upload,01 video clip (30 - 60 seconds) where beneficiaries can share their stories of owning a house under PMAY (U). These stories would be emotional recount of experiences such as increased self-esteem, sense of pride and dignity, improved social status, safety and security for the family, protected environment for the girl child and children's education among others.

The mobile application is available on Google Play Store and App Store.

**Google Play Store Link for PMAY (U) Mobile Application** https://play.google.com/store/apps/details?id=com.pmay.app\_s&hl=en

### App Store

https://itunes.apple.com/in/app/pmay-urban/id1454478722?mt=8

Website: <u>www.pmay-urban.gov.in</u>

Mobile App: PMAY (U) available on

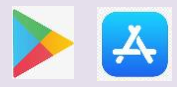

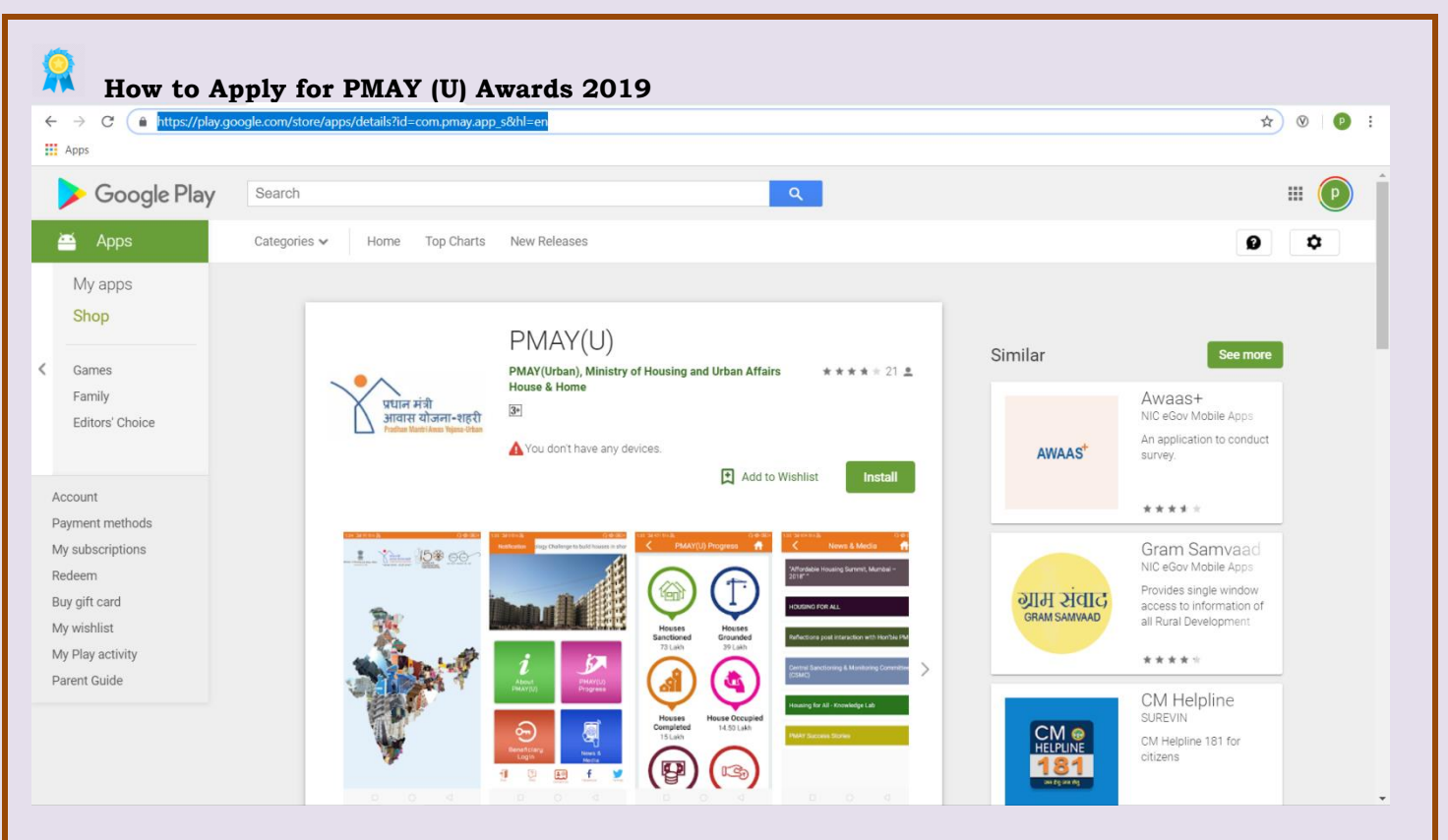

The PMAY (U) Mobile Application is integrated with PMAY(Urban) MIS, to validate beneficiaries' details in PMAY (U) MIS through registered mobile number of beneficiary. If beneficiary enters the mobile number, the mobile application after validating the mobile number entered by user will receive SMS based on cases mentioned below: -

- 1. If Mobile number exists in same State, then user will receive OTP.
- If Mobile number doesn't exist, then user will receive SMS "To Kindly contact concerned ULB to update your mobile number in PMAY (U) MIS."

The application allows beneficiaries of all components i.e. Beneficiary Led Construction (BLC), Affordable Housing in Partnership (AHP), Insitu Slum Redevelopment (ISSR) and Credit Linked Subsidy Scheme (CLSS) to capture and upload photos and videos of completed houses along with testimonies.

The photos, selfies and video bank of beneficiary's testimonies will be scrutinized at State and central level through Content Management System (CMS).

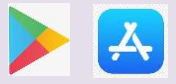

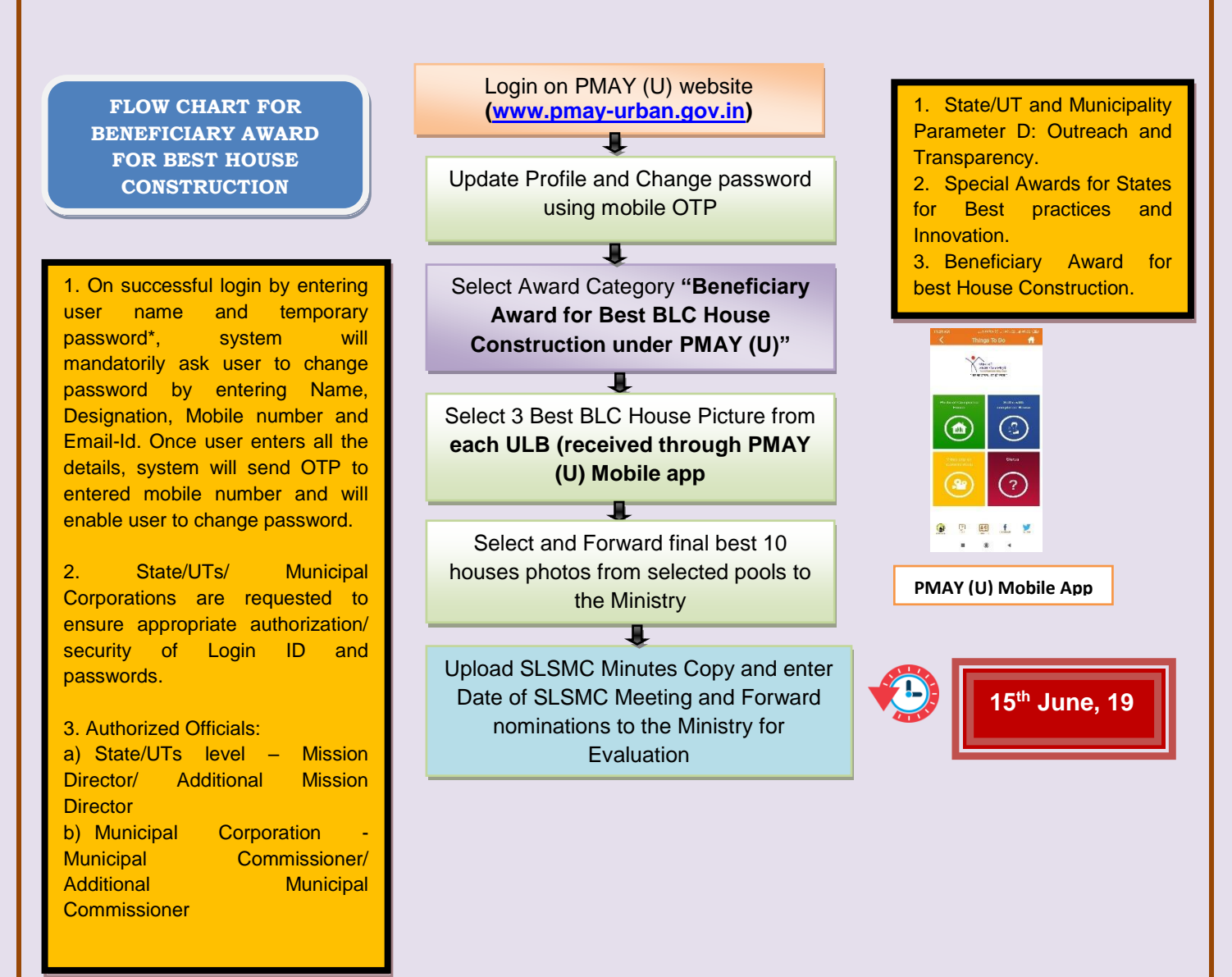

Website: www.pmay-urban.gov.in

Mobile App: PMAY (U) available on

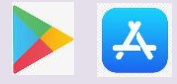

# Steps to Participate in PMAY(U) 2019 AWARDS throught Mobile App

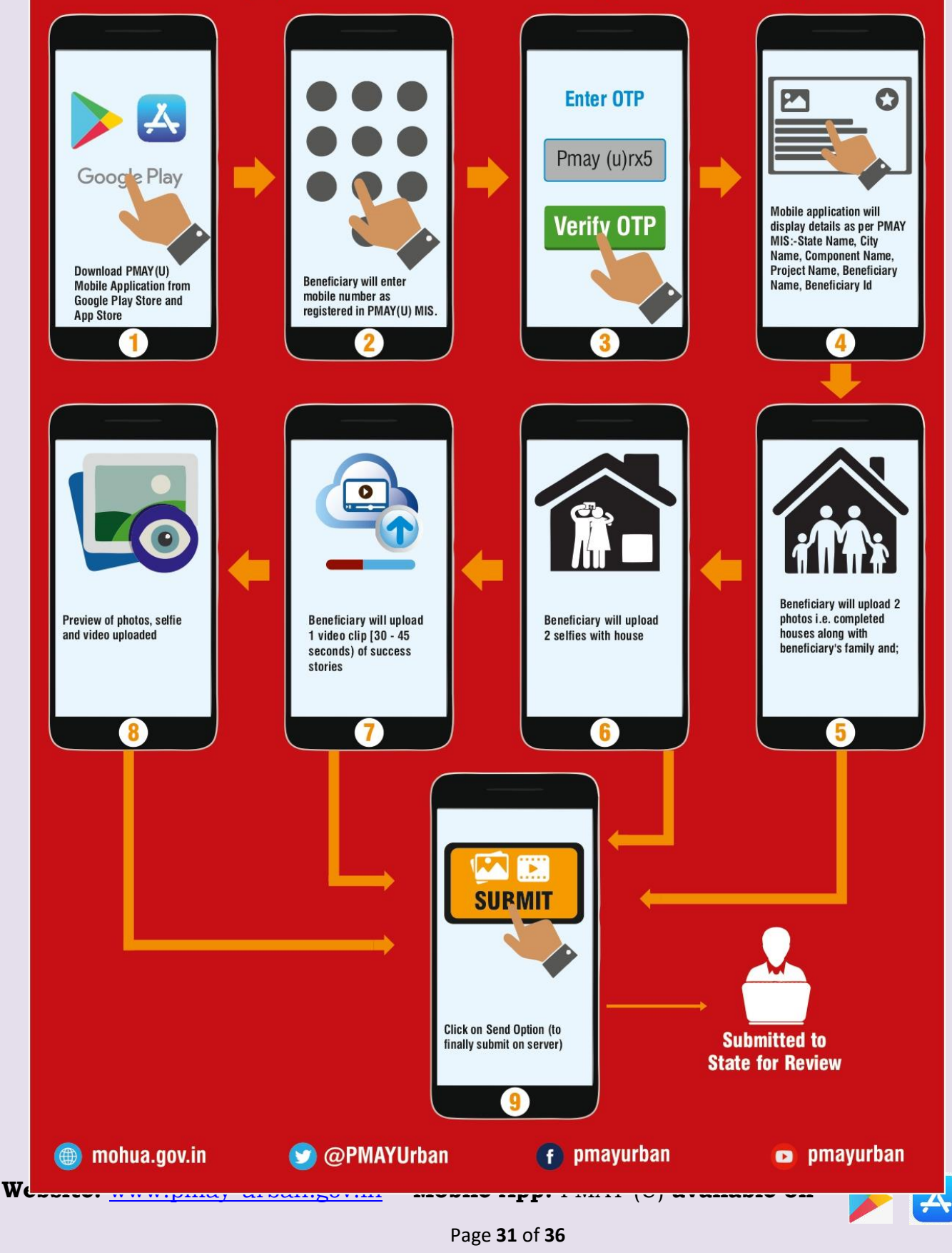

How to Apply for PMAY (U) Awards 2019 Condition to Fill nomination for Beneficiary Award for Best House **Construction:** -1. Selection of 3 BLC beneficiaries' house photos from each ULB. 2. Selection of 10 BLC Beneficiaries from already selected pool from all ULB. 3. Beneficiary's photos will be selected only from those which will come through PMAY (U) mobile application and validated by State. Google Play Store Link for PMAY (U) Mobile Application https://play.google.com/store/apps/details?id=com.pmay.app\_s&hl=en Website to Approve photos at State and Centre Level https://pmay-urban.gov.in/ PMAY (Urban) × PMAY (Urban) × PMAY (U) Apps 158 प्रधान मंत्री आवास योजना-शह 6 Y M A 1 PROGRESS -KNOWLEDGE LAB PMAY (U) MIS GHTC-INDIA CONTACTU Ministry of Housing and Urban Affairs TRANSFORMING URBAN LANDSCAPE For submission of nomination under this category user will click on third icon i.e. "Beneficiary Award for Best House Construction" as shown on

Website: <u>www.pmay-urban.gov.in</u> Mobile App: PMAY (U) available on

home screen (after login).

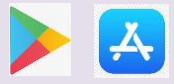

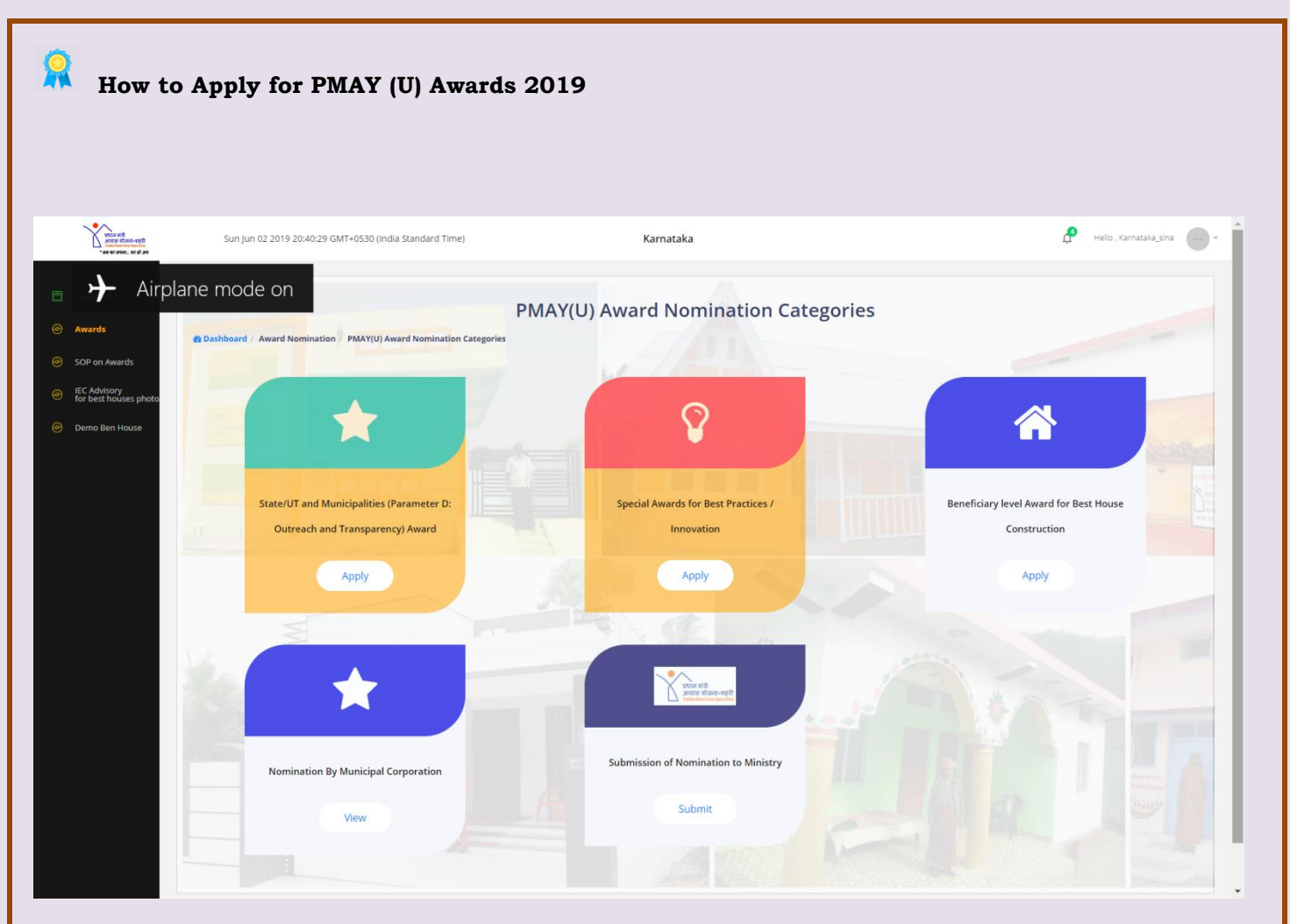

On click of this icon, system will display below screen. User has to select city from the dropdown menu.

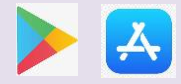

|                                                | Karnataka                                                                                               |                                           | _                                     |                                           | Aelio , Karnataka_sin       |
|------------------------------------------------|----------------------------------------------------------------------------------------------------|-------------------------------------------|---------------------------------------|-------------------------------------------|-----------------------------|
|                                                | _                                                                                                    | Press F11 to exit full screen             |                                       |                                           |                             |
| B Dashboard / Award Nomination / Award Nominat | tion Submission                                                                                         | Best House Construction No                | omination                             |                                           |                             |
| The State/UTs is required to send photogra     | phs of 10 best aesthetically constructed BLC house                                                      | s. Transparent mechanism should be adop   | oted for selection of these 10 houses | to be selected from 10 different ULBs. Th | e Award Screening Committee |
| Please select 3 best Beneficiary house photos  | for the award. These award will be conferred to 10:<br>from each ULB. Then select 10 from the state : * | beneficiaries, three from each State/UIS. |                                       |                                           |                             |
| Select State :                                 |                                                                                                    |                                           |                                       | Select City :                             |                             |
| Karnataka                                      |                                                                                                    | ▼ Afzalpur                                |                                       |                                           |                             |
| Swipe right to select :                        | « »                                                                                                    | Temp Selection :                          | << >>                                 | Selected :                                |                             |
|                                                | •                                                                                                    |                                           | •                                     |                                           | <u> </u>                    |
|                                                |                                                                                                    | Preview of the selected Beneficiery H     | House Image:                          |                                           |                             |
|                                                | • PREVIEW •                                                                                             |                                           |                                       | • PREVIEW •                               |                             |
| Any Other Details:                             |                                                                                                    |                                           |                                       |                                           |                             |
|                                                |                                                                                                    |                                           |                                       |                                           |                             |
|                                                |                                                                                                    |                                           |                                       |                                           |                             |

On selection of city, system will display photos of houses which have been uploaded by the beneficiaries through Mobile App and moderated by both State and Central level.

Based on house construction, State/UT (user) will select 3 best houses construction picture from each ULB and system will display all shortlisted beneficiaries in second block.

After selection of 3 best houses photos from all ULBs, user will select final best 10 photos from the selected pool (from the second block as shown in the picture) and will click on save and continue button.

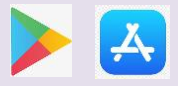

## How to Apply for PMAY (U) Awards 2019 Final Submission of Nomination to the Ministry

This provision is available only for the State/UT login to submit SLSMC Minutes before forwarding nomination of States/UTs and Municipalities to the Ministry for evaluation.

Note: - This provision is not applicable to the user of Municipal Corporation. Their nomination will be forwarded to the Ministry automatically once user SUBMITS their nomination as final.

**To forward nominations to the Ministry, user will click on fourth icon as** i.e. **"Submission of Nomination to Ministry"** as shown on home screen (after login).

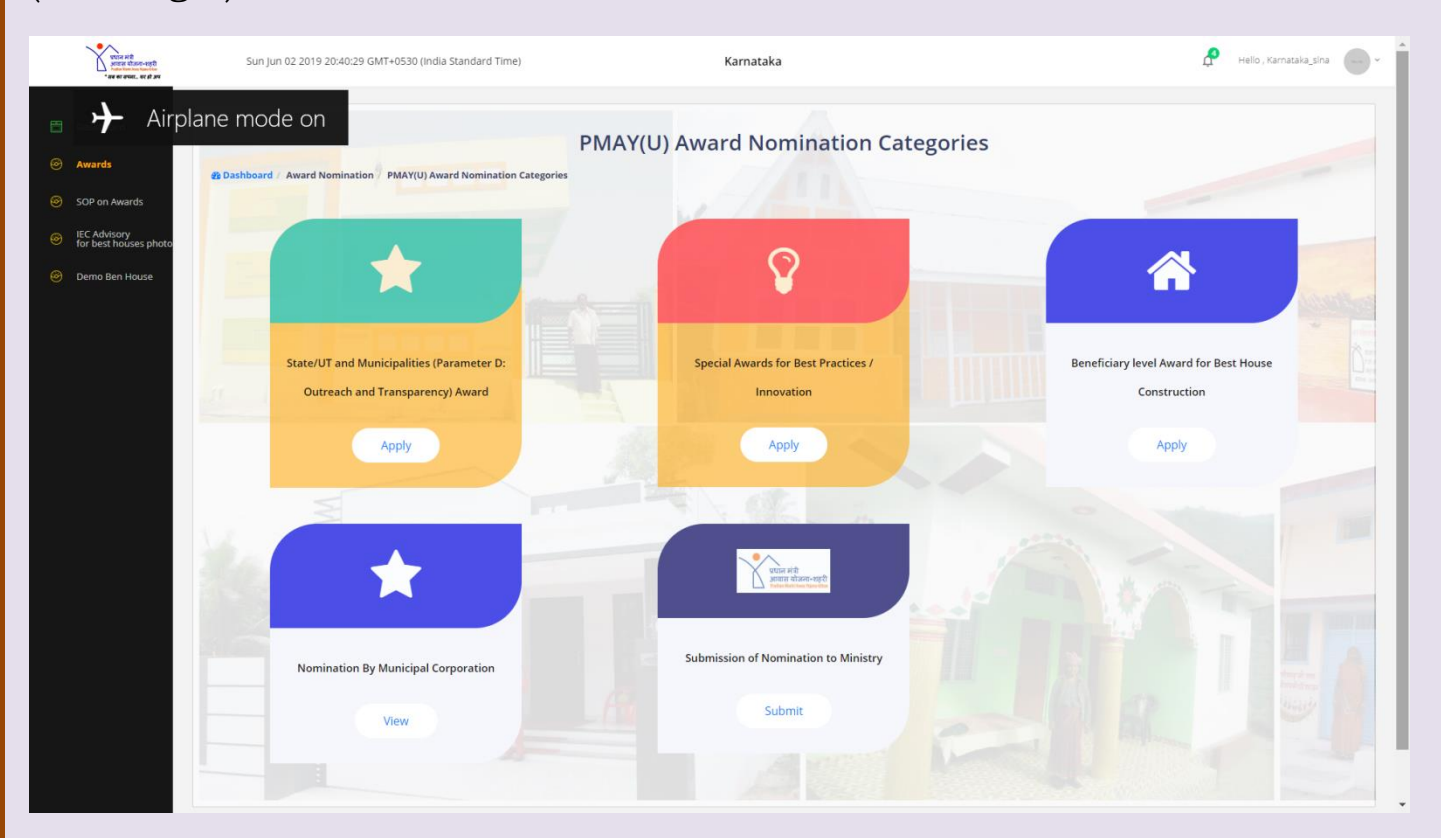

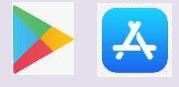

On click of this block, system will display below screen where States/UT user has to enter SLSMC conducted date and upload copy of SLSMC minutes in .pdf format.

| प्रदान संग्रे<br>अत्यार कीज्या-कड़ी<br>अत्यार कीज्या-कड़ी<br>"कर स क्षमा स ही जा | Mon May 27 2019 13:50:55 GMT+0530 (India Standard<br>Time)                                              | Gujarat                                                                      | 📌 Hello, Gujarat sina 🤍 🗸          |
|----------------------------------------------------------------------------------|----------------------------------------------------------------------------------------------------|------------------------------------------------------------------------------|------------------------------------|
| <ul> <li>Dashboard</li> <li>Awards</li> <li>SOP on Awards</li> </ul>             | Dashboard / Award Nomination / Award Nomination Submission     SLSMC Date     ddWW     Add And Continue | Award Nomination Submission Upload SLSMC Minutes  Choose file No file chosen |                                    |
|                                                                                  |                                                                                                    | Final Submission Confirmation                                                |                                    |
|                                                                                  | State/UTs/Municipalities Submissions                                                                    | Special Awards Best Practices / Innovation Submission                        | Best House Construction Submission |
|                                                                                  | Copyright © 2018 All rights reserved.                                                                   |                                                                              |                                    |

Once User Click on Submit button, system will save and lock nomination and nomination will be forwarded to central login for evaluation.

*Note: - After successfully submission of SLSMC minutes and forwarding of nomination to the Ministry, system will not allow user to edit their nomination entries.* 

Website: <u>www.pmay-urban.gov.in</u> Mobile

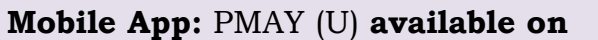

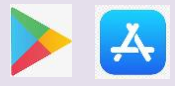